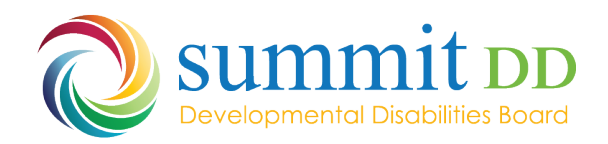

## Adding a new NPI number to an existing Provider Profile

<u>medicaid\_provider\_update@medicaid.ohio.gov</u>> Provider updates are a self-directed function located on the ODM Providers PNM portal. Under the enrollment actions menu please click "edit key identifiers" This will give you the option to update the providers NPI. If you have any questions/concerns please contact the IHD hotline @ 1-800-686-1516 option 2 sub option 2.

You may have to call the number they give for help but below is how to do it yourself.

You go here: https://ohpnm.omes.maximus.com/OH\_PNM\_PROD/

Then log in.

After you use the link, you will read the terms and click the yes to have read the agreement.

You will see the next page, and selection your current Reg ID from your list: Click on the Reg Id of your agency.

| Menu | Ohio           | A Prov              | ider Network Manage  | ment Medicaid Ho                                 | me Learning C     | ontact Fee Sched | ule                                         |                       |                    |          | L TedPNM       | ⊕ Log out   |                          |
|------|----------------|---------------------|----------------------|--------------------------------------------------|-------------------|------------------|---------------------------------------------|-----------------------|--------------------|----------|----------------|-------------|--------------------------|
|      | My Providers S | Select Provider Per | nding Agent Requests | Account Administ                                 | ration DD Account | Administration   |                                             |                       |                    |          |                |             | New Provider ?           |
|      | Reg ID         | Provider            | Status               | Provider Type                                    | NPI               | Medicaid ID      | Speciality                                  | DD Contract<br>Number | DD Facility Number | Location | Effective Date | Submit Date | Revalidation Due<br>Date |
|      | T              | т                   | AI                   | т                                                | т                 | т                | AI                                          | T                     | Т                  | T        | T              | T           | T                        |
|      | <u>10111</u>   | ACME CARE           | Complete             | 60 - Medicare<br>Certified Home<br>Health Agency | 5657896595        | 654789           | MEDICARE<br>CERTIFIED HOME<br>HEALTH AGENCY |                       |                    |          | 05/28/11       | 05/04/16    | 01/01/23                 |
|      | <u>51500</u>   | SAUL<br>GOODMAN     | Complete             | 38 - NON-<br>AGENCY NURSE<br>RN OR LPN           | 6542857985        | 312654           | PDN/ODM<br>WAIVER<br>REGISTERED<br>NURSE    | 2563195               | 5689235            |          | 07/09/10       | 04/15/16    | 12/01/22                 |
|      | <u>45678</u>   | CONNER<br>MCCLOUD   | Complete             | 38 - NON-<br>AGENCY NURSE<br>- RN OR LPN         | 3569865421        | 481855           | PDN/ODM<br>WAIVER<br>REGISTERED<br>NURSE    | 7712854               | 1542369            |          | 05/04/09       | 03/21/16    | 09/28/25                 |
|      | <u>86753</u>   | SMITH JOHN V        | Inactive             | 38 - NON-<br>AGENCY NURSE<br>RN OR LPN           | 7946132864        | 656599           | PDN/ODM<br>WAIVER<br>REGISTERED<br>NURSE    | 2562883               | 8542325            |          | 03/16/09       | 05/10/16    | 12/13/19                 |

On the next page, you will choose the Edit Key Provider Identifiers:

| Provider Name                                                         |                                                                                       |                                                                                                    | Medicaid ID                                 | Effective Date                  | Re                                           | validation Due Date                                           | Term Date   |                             |           |                 |                                                 |
|-----------------------------------------------------------------------|---------------------------------------------------------------------------------------|----------------------------------------------------------------------------------------------------|---------------------------------------------|---------------------------------|----------------------------------------------|---------------------------------------------------------------|-------------|-----------------------------|-----------|-----------------|-------------------------------------------------|
| Theodore N                                                            | NoName                                                                                |                                                                                                    | 123456                                      | 06/27/2019                      | 0                                            | 5/26/2024                                                     |             |                             |           |                 |                                                 |
| DODD Certific<br>03/29/2021                                           | ation Start Date                                                                      | DODD Certification End Date<br>03/28/2024                                                           | DODD Contract Number<br>5150330             |                                 |                                              |                                                               |             |                             |           |                 |                                                 |
| Manage Applica                                                        | ation                                                                                 |                                                                                                    |                                             |                                 |                                              |                                                               |             |                             |           |                 |                                                 |
|                                                                       |                                                                                       | Begin COD Encolin<br>Add ODA Service                                                                | tent Profile Update                         |                                 |                                              |                                                               |             |                             |           |                 |                                                 |
| Programs<br>Self Service                                              |                                                                                       | Program Selection     Self Service Select                                                           | s:<br>Jons:                                 |                                 |                                              |                                                               |             |                             |           |                 |                                                 |
| Programs<br>Self Service<br>Ay Current and                            | I Previous Applica                                                                    | Program Selection     Self Service Select                                                           | s: Sons:                                    | Desers                          | Antipution Id                                |                                                               |             | Parks a section for the sec | faature . | 00 Local States | Status Data                                     |
| Programs<br>Self Service<br>Wy Current and<br>Reg ID Enr<br>387       | I Previous Applica                                                                    | Program Selection     Self Service Select                                                           | Sons:                                       | Program                         | Application Id<br>439992                     | PNM Application S                                             | tatus       | Other Agency Application    | Status    | DD Legal Status | Status Date<br>11/13/21                         |
| Programs<br>Self Service<br>My Current and<br>Reg ID End<br>387 Ap    | I Previous Applicat<br>roliment Action<br>splication Flow - Si                        | Program Selection     Self Service Select tions tandard - UPDATE REGISTRA                           | se:<br>ions:<br>TION                        | Program<br>Medicaid<br>DD       | Application Id<br>439992<br>607384           | PNM Application S<br>ENROLLED<br>NOT PROCESSI                 | tatus<br>D  | Other Agency Application    | Status    | DD Legal Status | Status Date<br>11/13/21<br>03/04/22             |
| Programs<br>Self Service<br>Ny Current and<br>387<br>387 Ap<br>387 Ap | 1 Previous Applica<br>rollment Action<br>splication Flow - Si<br>splication Flow - Si | Program Selection     Self Service Select tions tandard - UPDATE REGISTRA tandard - UPDATE REGISTRA | NE:<br>IIIIIIIIIIIIIIIIIIIIIIIIIIIIIIIIIIII | Program<br>Medicaid<br>DD<br>DD | Application Id<br>439962<br>607384<br>607385 | PNM Application 5<br>ENROLLED<br>NOT PROCESSI<br>NOT PROCESSI | tatus<br>ED | Other Agency Application    | Status    | 00 Legal Status | Status Date<br>11/13/21<br>03/04/22<br>07/19/22 |

Then I assume you can add your NPI number and pick a primary taxonomy code and then save it.

It will then take you to this screen (Which is ODM Enrollment Update-and you do not need to change anything here): <u>You want to return to return to home page</u>. Should be at the top left somewhere.

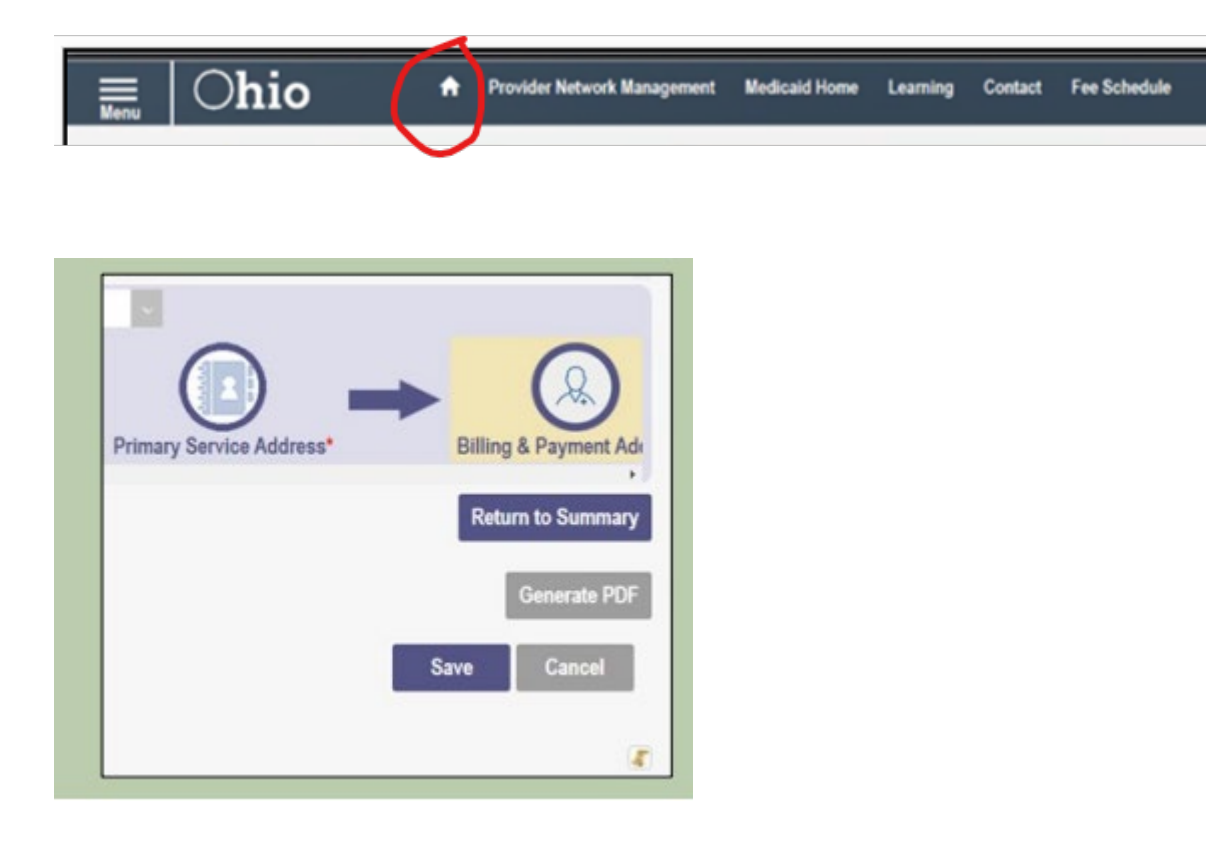

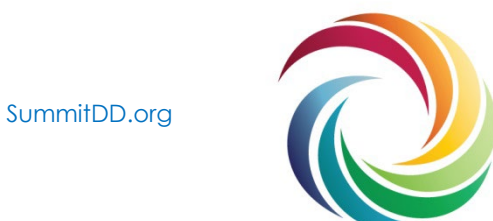

| Please click Update button to update your prov | ider information. Once you | have completed all your updates, you will be            | able to submit your changes from t |
|------------------------------------------------|----------------------------|---------------------------------------------------------|------------------------------------|
|                                                | Most Common Updat          | les                                                     |                                    |
|                                                | Update Pri                 | mary Contact Information                                |                                    |
| -                                              | Update Pri                 | mary Service Address                                    |                                    |
| (32)                                           | Update Pro                 | ofessional Licenses                                     |                                    |
|                                                | Update                     | Group, Facility & Hospital Affiliations<br>(Individual) |                                    |
|                                                | Hedate Re                  | guired Documents                                        |                                    |

On the homepage you should see your NPI number is there now and be able to close out the site.

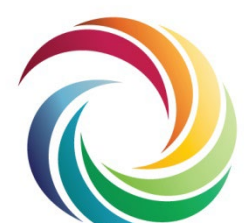

SummitDD.org